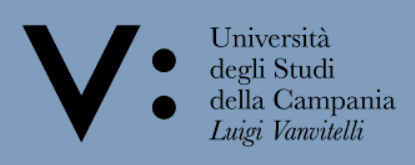

## WiFi user manual

In order to use the University's WiFi, it is necessary to identify yourself on the centralized authentication system. Linked to the following site: **WWW.Wifi.unicampania.it** 

1) Click on Gestione utenza in the left menu and then, on Clicca qui per l'autenticazione

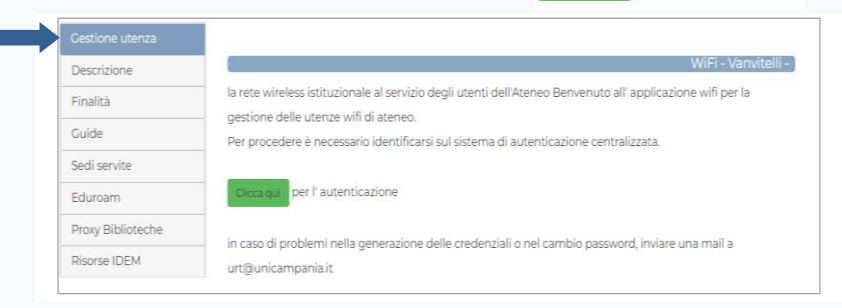

## 2) Enter your university credentials (username and password)

| SISTEMA DI<br>AUTENTICAZIONE | Login                                                                                                    |
|------------------------------|----------------------------------------------------------------------------------------------------|
| Login                        | Username name.surname@studenti.unicampania.it Password                                                                                                    |
|                              |                                                                                                    |
| _                            |                                                                                                    |
| >                            | Prosegui                                                                                                    |
| > Login                      | Prosegui<br>Benvenuto nel sistema di autenticazione centralizzata della Università degli Studi della Campania "Luigi Vanvitelli".                         |
| > Login                      | Prosegui<br>Benvenuto nel sistema di autenticazione centralizzata della Università degli Studi della Campania "Luigi Vanvitelli".<br>idp1.cressi.unicampa |

## 3) Activate your WiFi account

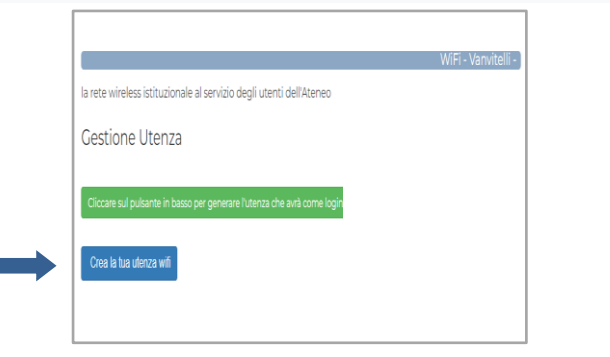

## 4) Create a password and repeat it in the field below to confirm it

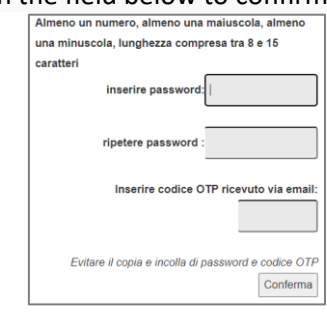

5) Enter the OTP code received by mail.

6) Click on **Guide** or scan the **Qr code** and download the guide for your operating systems

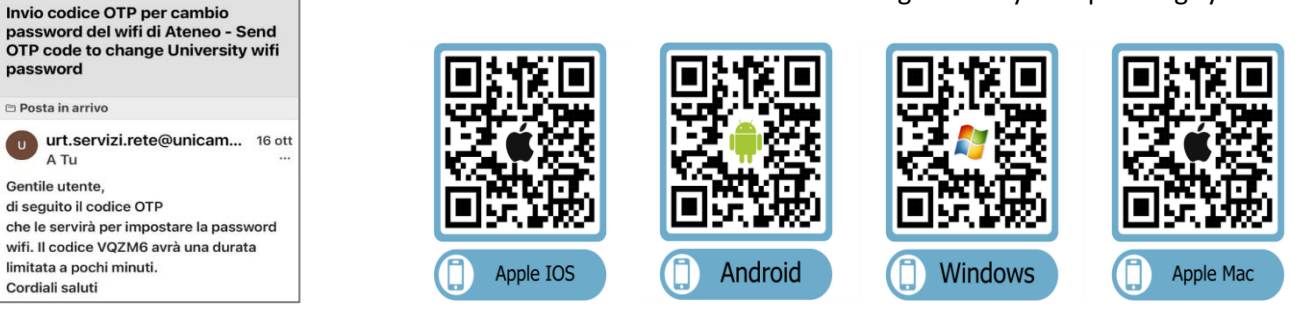

7) On your devices, in WiFi settings, search the wireless networks called "Vanvitelli" or "Eduroam" and log-in with the credentials you've activated.